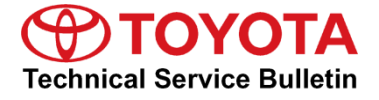

# Entune<sup>™</sup> 3.0 App Suite Connect

Service

Category Audio/Visual/Telematics

Section Navigation/Multi Info Display Market USA Toyota Supports ASE Certification

#### Applicability

| YEAR(S) | MODEL(S)              | ADDITIONAL INFORMATION |
|---------|-----------------------|------------------------|
| 2018    | Avalon, Camry, Sienna |                        |

#### Introduction

An initialization procedure is required to activate the Entune<sup>™</sup> App Suite Connect for Entune<sup>™</sup> 3.0 Audio, Entune<sup>™</sup> 3.0 Audio Plus and Entune<sup>™</sup> 3.0 Premium Audio head units before they are used for the first time on new vehicles. The initialization procedure may also need to be performed under other circumstances, such as following a head unit replacement or after the customer's personal settings are erased. The initialization procedure requires between 3 and 15 minutes to complete, depending on file size, cellular connection speed and other factors. Following the initialization procedure, individual Entune<sup>™</sup> Apps may also be periodically updated through an over-the-air update system. Updates can come in "Optional" or "Mandatory" form.

The update procedure will take approximately 1 minute for each application requiring an update. Follow the procedure below to perform the initialization procedure or App updates when necessary.

#### Warranty Information

| OP CODE | DESCRIPTION                | TIME OFP |   | T1 | T2 |
|---------|----------------------------|----------|---|----|----|
| N/A     | Not Applicable to Warranty | -        | - | -  | -  |

# Entune™ 3.0 App Suite Connect

#### Initialization/Update Procedure

#### NOTE

On Entune<sup>™</sup> 3.0 Audio models, an Entune<sup>™</sup> compatible cell phone and an active Entune<sup>™</sup> account are necessary to perform initialization or updates. If the vehicle is equipped with Entune<sup>™</sup> 3.0 Audio Plus or Entune<sup>™</sup> 3.0 Premium Audio, go to step 4.

1. Refer to the *"Toyota Bluetooth*® *Compatibility Information"* link on the Technical Information System (TIS), under *Diagnostics – Telematics*, to verify cell phone compatibility.

#### NOTE

Make sure to connect the cell phone to Wi-Fi to avoid cell carrier charges.

- 2. Connect the cell phone to the vehicle via Bluetooth®. Follow the steps outlined in the *"Quick Pairing"* instructions on TIS.
- 3. Open Entune<sup>™</sup> App Suite Connect on the cell phone and sign in with a Toyota Owners account or a guest user account.
- Once the cell phone has been paired on Entune<sup>™</sup> 3.0 Audio models, or once Ignition "ON" has been performed on vehicles with Entune<sup>™</sup> 3.0 Audio Plus/Entune<sup>™</sup> 3.0 Premium Audio, a pop-up notification will appear on the head unit.
- 5. Select Now on the head unit.
- 6. Once the download is complete, select *Install* to continue.

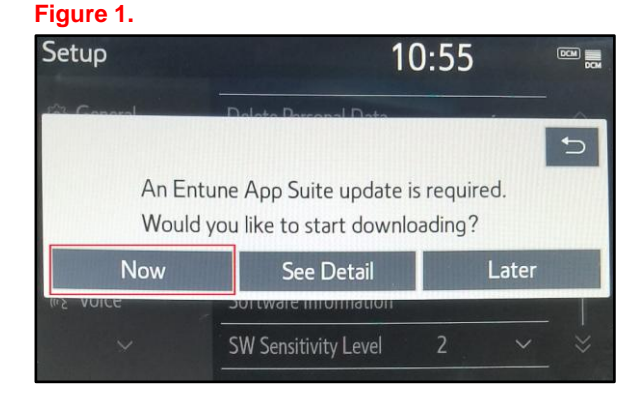

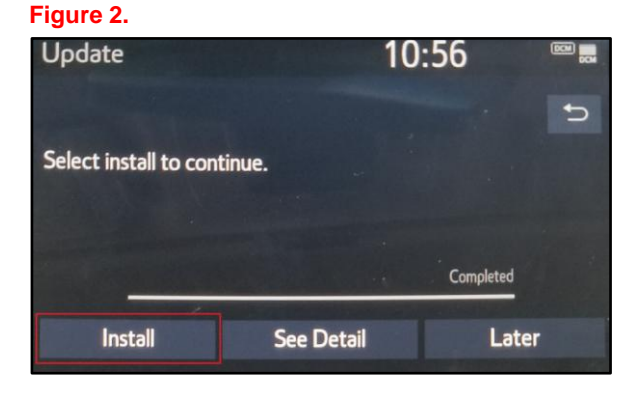

## Entune<sup>™</sup> 3.0 App Suite Connect

## Initialization/Update Procedure (Continued)

7. A pop-up will display stating that the Entune<sup>™</sup> App Suite will not be available during the download. Select the *Continue* button to proceed.

| Figure 3. |                            |                                   |           |    |
|-----------|----------------------------|-----------------------------------|-----------|----|
| Update    |                            | 1                                 | 0:56      |    |
|           | During inst<br>will not be | tallation, Entune A<br>available. | opp Suite | đ  |
|           | Continue                   |                                   | Later     |    |
| Inst      | all                        | See Detail                        | Late      | er |

- 8. Once the installation is complete, select "OK."
- 9. Confirm that the update is complete by opening an App within the vehicle's App Suite.

### NOTE

On Entune<sup>™</sup> 3.0 Audio models, the paired cell phone is used to download the software required for the vehicle update.